# Water Safety and Swim Lessons (WSSL) Grant

SFY 2024 Compliance Workshop

Provide your name and the name of the organization you are representing in the chat box.

Please mute your audio. You are welcome to use the chat box should you have questions throughout the presentation.

We will also have a Q&A forum after the presentation.

#### WSSL General Information

Congratulations on your approval for funding!

- Award documents must be signed and each page of the articles initialed by the organizations project director, then sent back via the "Correspondence" component of WebGrants
- The Director of the Missouri Department of Public Safety must also sign the award before the contract is considered valid
- After all signatures are obtained a copy of the executed documents will be made available within WebGrants under "Subaward Documents -Final"
- The status of your award will then change to "Underway", generating an automatic notification form WebGrants. This is when the procurement phase may begin.

# Purpose

Provide funds to increase access to standardized water safety education and swim lessons for underserved populations, provided by a community based nonprofit.

#### Time Line

- November 1, 2023 Project Start
- October 20, 2023 Mandatory Compliance Training, 1:30 pm
- May 31, 2024 Project End
- June 15, 2024 Final Claim Due
- June 15, 2024 Final Status Report Due

\*Funding will not be available for claims that are not submitted on time with all required documentation\*

# High-Level Life Cycle of a Grant

- Opportunity Posted, Project Application Submitted
- Application Reviewed and Award Determinations Made
- Award Letter and Compliance Workshop Invitation sent
- Signed Award Documents and Initialed Articles Returned to DPS
- Budget Updated and Approved
- Grant Status Changes to "Underway"
- Award Executed, Available in WebGrants
- Procurement Phase, Claims Submitted
- Project Progress and Compliance Monitoring
- Final Status Report and Close Out

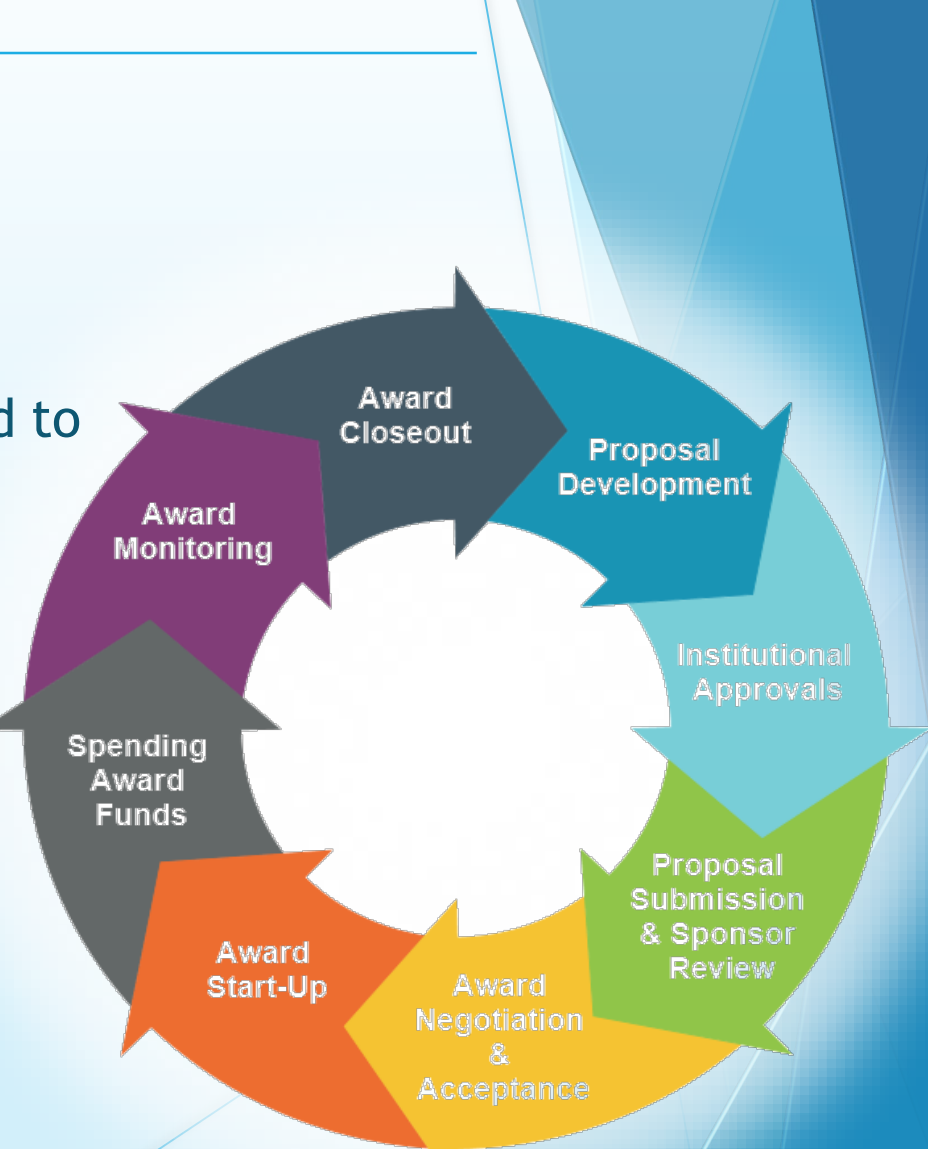

#### Overview

- Water Safety and Swimming Lessons (WSSL) is a reimbursement Grant
  - Reimbursement Claims must be submitted through the WebGrants System
- State administered and funded
  - Funds available for the 2024 Cycle: \$140,399.00

### Audit Requirements

- If Organization expends \$375,000 or more in state funds within the organization's fiscal year from any state source, audit required
  - Must be performed organization-wide by an independent firm
  - Must be conducted within reasonable frequency
  - Recommended annually, but no less than every two (2) years
  - If performed every two (2) years, must include both years
- If no audit is required
  - Agency still responsible for monitoring activities
  - Must provide reasonable assurance state awards are administered in compliance with state requirements

# State Civil Rights Requirements

Section 213.055 RSMo Unlawful employment practices Non-Discrimination employment practices

Section 285.530.1 RSMo Employment of Unauthorized Aliens Must not knowingly hire, employ or continue to employ unauthorized aliens

Section 290.502 RSMo Fair Labor Standards Act Must comply with minimum wage provisions and maximum hours provisions Section 213.065 RSMo Discrimination in public accommodations Non-Discrimination in public accommodations

Section 34.350-34.359 Buy American Must purchase or lease goods manufactured or produced in the United States

Section 34.070 and 34.073 Buy Missouri Preference given to commerce transaction within the State of Missouri

#### **Procurement Requirements**

- Purchases are made prior to request for reimbursement
- Expenditure must be an approved budget line at time of purchase
- Purchases must be made within the grant period of performance
- Reimbursement can only be requested for services provided in Missouri
- Sufficient funds must exist on the budget line for expenditure
- Vendors used for grant funded purchases cannot be on state suspended or debarment list
- Additional prior approval must be obtained as applicable
  - Approval of the grant application does not constitute prior approval; must obtain separately
- Must ensure appropriate internal controls exist for programmatic and financial aspects of the project

# State Procurement Policy

- All procurement transactions shall be carried out in a manner which provides maximum open and free competition
  - Whether negotiated or competitively bid
  - Without regard to dollar value
  - All bids/quotes, and the rationale behind the selection of a source of supply, must be retained
    - Attached to the purchase order copy
    - Should be placed in the accounting files

# State Procurement Policy

Purchases to a single vendor totaling -

- Less than \$10,000
  - May be purchased with prudence on the open market
- \$10,000 but less than \$100,000
  - Must be competitively bid/quoted
  - Bid/quote does not need to be solicited by mail or advertisement
- \$100,000 or more
  - Should be advertised for bid in at least two daily newspapers of general circulation
  - Listed in places most likely to reach prospective bidders
  - Present at least five days before bids for such purchases are to be opened

# State Procurement Policy

- When only one bid/quote or positive proposal is received, it is deemed a Single Feasible Source
  - Single Feasible Source procurement on purchases to a single vendor of \$10,000 or more require prior approval
  - Request submitted via the "Correspondence" component of WebGrants
  - Include a validating explanation ("Justification") for request
  - If available, a copy of single feasible source certification letter from the vendor
- Agencies must follow the most restrictive policy, whether the agency's or State of Missouri
- Funds must be obligated and expended by May 31, 2024

#### WebGrants Introduction

- WebGrants administering system used for the entirety of your award
- Sign in as you did to submit your application
- Select "My Grants"
- Select your project title

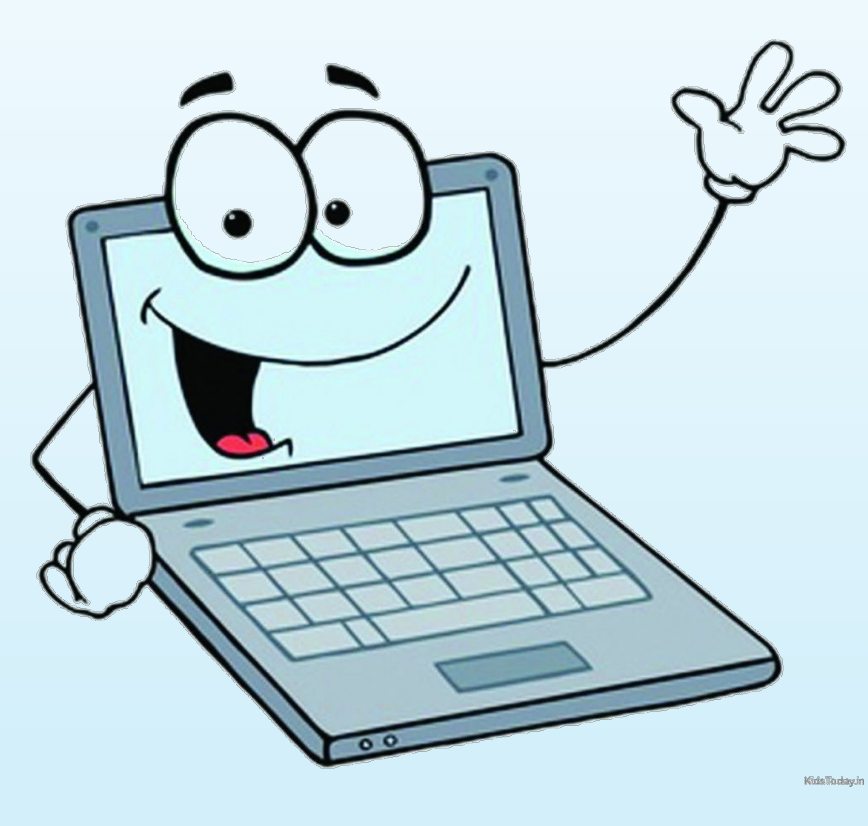

#### WebGrants Introduction

- WebGrants is composted of several navigation options referred to as "Components"
- Some components offer addition components within them
- Each screen is labeled in order to distinguish where you within your award navigation

| Grant Components            |             |
|-----------------------------|-------------|
|                             |             |
| Component                   | Last Edited |
| General Information         | 02/24/2023  |
| Claims                      |             |
| Status Reports              |             |
| Correspondence              |             |
| Subaward Adjustments        |             |
| Subaward Adjustment Notices |             |
| Site Visits                 |             |
| Award Documents - Final     |             |
| Attachments                 |             |
| Closeout                    |             |
| Opportunity                 | 223         |
| Application                 | -           |

#### Award Documents - Final (Component)

 A copy of the signed Award Agreement can be located in the "Award Documents - Final" component in WebGrants after your grant has been changed to "Underway" status

| Grant Components            |             |
|-----------------------------|-------------|
| Component                   | Last Edited |
| General Information         | 02/24/2023  |
| Claims                      |             |
| Status Reports              |             |
| Correspondence              |             |
| Subaward Adjustments        |             |
| Subaward Adjustment Notices |             |
| Site Visits                 |             |
| Award Documents - Final     |             |
| Attachments                 |             |
| Closeout                    |             |
| Opportunity                 | 223         |
| Application                 | 1           |

# **Reimbursement Policies**

- Claims for Reimbursement
  - Must be submitted through the WebGrants System
  - Prior claims must be in an paid status before next one is submitted
- All required supporting documentation must be uploaded into "Attachments" component of the claim
  - Further information can be located in the Policy on Claim Request Requirements <u>https://dps.mo.gov/dir/programs/dpsgrants/documents/policy-on-claim-request-requirements.pdf</u>
- Incomplete claims or lack of supporting documentation will result in a delay of reimbursement, and will be negotiated back if any of the above is not met

# **Claims Documentation Requirements**

Per Policy, supporting documentation must be submitted with each claim, in one attachment, in same order as "Expenditures" Form

- Invoice -
  - Multiple invoices on one claim expenditure line will not be accepted
  - Personnel Costs must include official payroll records and time sheets
- Proof of payment
  - Cancelled check, or
  - Credit card statement with proof of payment to the Card Merchant
- Proof of delivery / completion
  - Signed packing slip, signed receipt, signed expense report,
  - Or, signed statement in writing indicating items were delivered or services performed
- If equipment, the "Equipment Inventory" form within claim components must be completed

# Supplies vs Equipment Definition

- Equipment
  - Any tangible, non-expendable (non-consumable) personal property, having a useful life of more than one (1) year, and an acquisition cost of \$1,000 or more per unit
  - Must be recorded and tracked in an inventory control list throughout the life of the equipment
  - Must be tagged to reflect source of funding.
    - Purchased with SFY 2024 WSSL Funds
    - Award number (top right corner of Award Document "2024-WSSL-###")
    - Must include an asset number if no serial number is present
- Supplies
  - Any item that does not fit definition of equipment

 To create a new claim for reimbursement, select "Claims" from the "Grant Components" menu

| Grant Components            |             |
|-----------------------------|-------------|
| Component                   | Last Edited |
| General Information         | 02/24/2023  |
| Claims                      |             |
| Status Reports              |             |
| Correspondence              |             |
| Subaward Adjustments        |             |
| Subaward Adjustment Notices |             |
| Site Visits                 |             |
| Award Documents - Final     |             |
| Attachments                 |             |
| Closeout                    |             |
| Opportunity                 | -           |
| Application                 | -           |

- WebGrants Claim Component consists of several additional components
- Only accessible after entering the "Claims" Component
  - General Information
  - Expenditures
  - Reimbursement
  - Equipment Inventory
  - Other Attachments
- Each 'sub' component must be marked completed before claim can be submitted

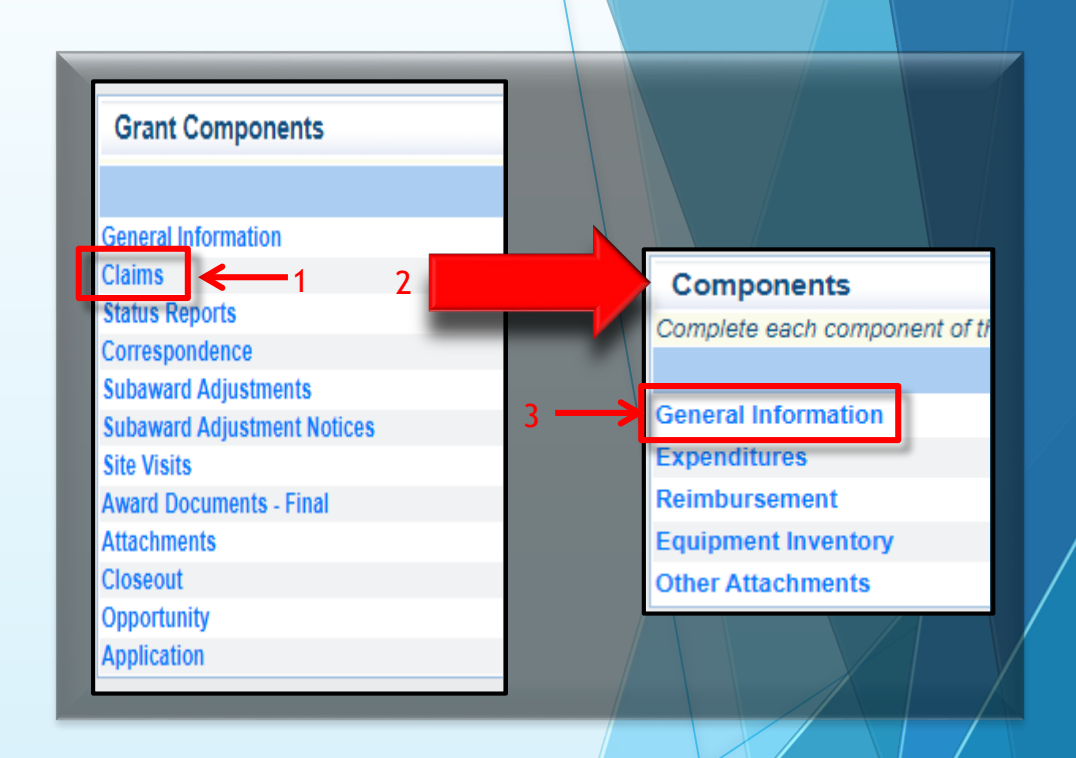

- If a claim has previously been created, will appear in the "Claims" table
- If this is your first claim, select "Add"

| 🍞 Menu   🧏 Help   📲 Log Out     | t,            |              |                   | Back         | 쵫 Print   | Add 🌎         | <mark>%</mark> Delet | e   🔮 Edit   闄 Sav |
|---------------------------------|---------------|--------------|-------------------|--------------|-----------|---------------|----------------------|--------------------|
| 🐊 Grant Tracking                |               |              |                   |              |           |               | -                    |                    |
| Grant: 2023-WSSL-001-TEST - 202 | 3 WSSL - Wh   | ooville Ager | ncy - 2023        |              |           |               |                      |                    |
| Status:                         | Underway      |              |                   |              |           |               |                      |                    |
| Program Area:                   | Water Safety  | and Swim L   | essons            |              |           |               |                      |                    |
| Grantee Organization:           | BaseLine Org  | ganization   |                   |              |           |               |                      |                    |
| Program Officer:                | Michelle Brar | ison         |                   |              |           |               |                      |                    |
| Budget Total:                   | \$43,030.30   |              |                   |              |           |               |                      |                    |
|                                 |               |              |                   |              |           |               |                      |                    |
| Claims                          |               |              |                   |              | Cop       | y Existing    | Claim   R            | eturn to Component |
| ID                              | Туре          | Status       | Date<br>Submitted | Date<br>Paid | Fr        | Date<br>om-To |                      | Claim Amount       |
| 2023-WSSL-001-TEST - 001        | Monthly       | Editing      |                   |              | 02/01/202 | 23 - 02/28/20 | 23                   | \$0.0              |
|                                 |               |              |                   |              |           | Submitte      | d Amount             | \$0.0              |
|                                 |               |              |                   |              |           | Approve       | Paid Total           | \$0.0              |
|                                 |               |              |                   |              |           |               | Total                | \$0.0              |
|                                 |               |              |                   |              |           |               |                      | Last Edited B      |

#### • Fill in the following:

| Claim Type       | Monthly                                                               |
|------------------|-----------------------------------------------------------------------|
| Reporting period | Date range of expenses requested for this particular claim            |
| Invoice Number   | Leave Blank                                                           |
| Final Report     | Select "No" unless last reimbursement request for this award in total |

| I Menu   🧟 Help   🍟 Log Out                   |                                                          | 🥎 Back   🖄 Print   🧼 Add   渊 Delete   🥳 Ed  | 🛃 Save |
|-----------------------------------------------|----------------------------------------------------------|---------------------------------------------|--------|
| À Grant Tracking                              |                                                          |                                             |        |
| Claim General Information                     |                                                          |                                             |        |
| To create a new Claim enter the starting date | and the ending date of the Report Period. This is the pe | riod of coverage for this Claim.            |        |
| Claim Type:*                                  | Monthly V                                                |                                             |        |
| Reporting Period:*                            | From To                                                  |                                             |        |
| Invoice Number                                | State Agencies Only! Drop first 3 digits of number. Leav | ve blank if there is not an invoice number! |        |
| Is This Your Final Report?*                   | ⊖Yes ⊖No                                                 |                                             |        |

Select "Save"

 Select the claim ID number, followed by "Edit" in the top right corner on the following screen

| 🏠 Menu   🧟 Help   📲 Log Out     |               |              |                   | S Back       | t   쵫 Print   🥐 Add   渊 Dele | te   🛃 Edit   📙 Save |
|---------------------------------|---------------|--------------|-------------------|--------------|------------------------------|----------------------|
| 🐊 Grant Tracking                |               |              |                   |              |                              |                      |
| Grant: 2023-WSSL-001-TEST - 202 | 3 WSSL - Who  | ooville Ager | icy - 2023        |              |                              |                      |
| Status:                         | Underway      |              |                   |              |                              |                      |
| Program Area:                   | Water Safety  | and Swim L   | essons            |              |                              |                      |
| Grantee Organization:           | BaseLine Org  | anization    |                   |              |                              |                      |
| Program Officer:                | Michelle Brar | ison         |                   |              |                              |                      |
| Budget Total:                   | \$43,030,30   |              |                   |              |                              |                      |
|                                 |               |              |                   |              |                              |                      |
| Claims                          |               |              |                   |              | Copy Existing Claim I R      | eturn to Components  |
| ID                              | Туре          | Status       | Date<br>Submitted | Date<br>Paid | Date<br>From-To              | Claim Amount         |
| 2023-WSSL-001-TEST - 001        | Monthly       | Editing      |                   |              | 02/01/2023 - 02/28/2023      | \$0.00               |
| ,                               |               |              |                   |              | Submitted Amount             | \$0.00               |
|                                 |               |              |                   |              | Paid Total                   | \$0.00               |
|                                 |               |              |                   |              | Total                        | \$0.00               |
|                                 |               |              |                   |              |                              | Last Edited By:      |
|                                 |               | _            |                   | _            |                              |                      |

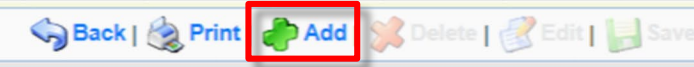

🐊 Grant Tracking

쪬 Menu | 🤱 Help | 🍟 Log Out

- A list of claim components will appear
- Select "Expenditures"

| Components                                                                     |                 | Preview   Submit |
|--------------------------------------------------------------------------------|-----------------|------------------|
| Complete each component of the Claim and mark it as complete. Click Submit whe | n you are done. |                  |
| Name                                                                           | Complete?       | Last Edited      |
| General Information                                                            | √               | 02/24/2023       |
| Expenditures                                                                   |                 |                  |
| Reimbursement                                                                  |                 |                  |
| Equipment Inventory                                                            |                 |                  |
| Other Attachments                                                              |                 |                  |

Select "Add"

| Expenditures Mark as Complete   Go to Claim Forms   Add |                            |              |                  |                             |              |                 |                     |                   |
|---------------------------------------------------------|----------------------------|--------------|------------------|-----------------------------|--------------|-----------------|---------------------|-------------------|
| Line<br>Number                                          | Payee Description Quantity | Unit<br>Cost | Expense<br>Total | Federal Amount<br>Requested | Invoice<br># | Invoice<br>Date | Check/EFT<br>Number | Check/EFT<br>Date |
| \$0.00                                                  |                            |              |                  |                             |              |                 |                     |                   |
|                                                         |                            |              |                  |                             |              |                 |                     | Last Edited By:   |
| _                                                       |                            | _            |                  |                             | _            |                 |                     |                   |

• Fill in the following:

| Line Number | Corresponding Budget line for reimbursement item requested              |
|-------------|-------------------------------------------------------------------------|
| Payee       | Vendor Name receiving payment for that particular item                  |
| Description | Description of item(s) purchased, if personnel include pay period dates |
| Quantity    | Number of items being purchased                                         |
| Unity Cost  | Cost per 1 each unit                                                    |

#### Example Personnel

| Expenditures              |                                       |
|---------------------------|---------------------------------------|
| Line Number*              | 1001 - Budget Line Items - Instructor |
| Payee*                    | Joe Schmoe                            |
| Description*              | Salary 03/15/2023 - 3/31/2023         |
| Quantity*                 | 1                                     |
| Unit Cost*                | 1250.00                               |
| Federal Amount Requested* | 1250.00                               |
| Invoice #*                | N/A                                   |
| Invoice Date*             | 04/03/2023                            |
| Check/EFT Number*         | 1234                                  |
| Check/EFT Date*           | 04/03/2023                            |

• Example Travel / Training

| Expenditures              |                                                     |
|---------------------------|-----------------------------------------------------|
| Line Number*              | 9001 - Budget Line Items - Swimming Lesson Fees 🗸   |
| Payee*                    | North Aquatic Center                                |
| Description*              | Fees for swimming lessons for eligible participants |
| Quantity*                 | 10                                                  |
| Unit Cost*                | 250.00                                              |
| Federal Amount Requested* | 250.00                                              |
| Invoice #*                | 5678                                                |
| Invoice Date*             | 04/05/2023                                          |
| Check/EFT Number*         | 983518                                              |
| Check/EFT Date*           | 04/07/2023                                          |

#### • Example Equipment

| Expenditures              |                                             |
|---------------------------|---------------------------------------------|
| Line Number*              | 10001 - Budget Line Items - CPR Mannequin 🗸 |
| Payee*                    | ABC Warehouse                               |
| Description*              | CPR Mannequin                               |
| Quantity*                 | 1                                           |
| Unit Cost*                | 5000.00                                     |
| Federal Amount Requested* | 5000.00                                     |
| Invoice #*                | 8912                                        |
| Invoice Date*             | 04/05/2023                                  |
| Check/EFT Number*         | 0567                                        |
| Check/EFT Date*           | 04/20/2023                                  |

• Example Supplies

| Expenditures              |                                                |
|---------------------------|------------------------------------------------|
| Line Number*              | 11001 - Budget Line Items - Floatation Devices |
| Payee*                    | Pool Floats                                    |
| Description*              | Floatation Devices                             |
| Quantity*                 | 100                                            |
| Unit Cost*                | 15.00                                          |
| Federal Amount Requested* | 150.00                                         |
| Invoice #*                | 31561                                          |
| Invoice Date*             | 04/07/2023                                     |
| Check/EFT Number*         | N/A                                            |
| Check/EFT Date*           | N/A                                            |

#### Example Contractual

| Expenditures              |                                          |
|---------------------------|------------------------------------------|
| Line Number*              | 12001 - Budget Line Items - Rental Van 🗸 |
| Payee*                    | Enterprise                               |
| Description*              | Rental Van                               |
| Quantity*                 | 1                                        |
| Unit Cost*                | 150.00                                   |
| Federal Amount Requested* | 150.00                                   |
| Invoice #*                | 68546                                    |
| Invoice Date*             | 03/20/2023                               |
| Check/EFT Number*         | 6843216                                  |
| Check/EFT Date*           | 03/20/2023                               |

 Continue adding expenditure lines and corresponding information for each expenditure within the claim

| Expendit       | Expenditures Mark as Complete   Go to Claim Forms   Add |                                                        |          |              |                  |                             |              |                 |                     |                   |
|----------------|---------------------------------------------------------|--------------------------------------------------------|----------|--------------|------------------|-----------------------------|--------------|-----------------|---------------------|-------------------|
| Line<br>Number | Payee                                                   | Description                                            | Quantity | Unit<br>Cost | Expense<br>Total | Federal Amount<br>Requested | Invoice<br># | Invoice<br>Date | Check/EFT<br>Number | Check/EFT<br>Date |
| 1001           | Joe Schmoe                                              | Salary 03/15/2023 - 3/31/2023                          | 1.0      | \$1,250.00   | \$1,250.00       | \$1,250.00                  | N/A          | 04/03/2023      | 1234                | 04/03/2023        |
| 2001           | Joe Schmoe                                              | Benefits 03/15/2023 -<br>03/31/2023                    | 1.0      | \$95.63      | \$95.63          | \$95.63                     | N/A          | N/A             | N/A                 | N/A               |
| 3001           | Joe Schmoe                                              | Overtime 03/15/2023 -<br>03/31/2023                    | 1.0      | \$17.50      | \$17.50          | \$17.50                     | N/A          | 04/03/2023      | 1234                | 04/03/2023        |
| 4001           | Joe Schmoe                                              | Benefits Overtime 03/15/2023 -<br>03/31/2023           | 1.0      | \$1.34       | \$1.34           | \$1.34                      | N/A          | N/A             | NA                  | N/A               |
| 9001           | North Aquatic<br>Center                                 | Fees for swimming lessons for<br>eligible participants | 10.0     | \$250.00     | \$2,500.00       | \$250.00                    | 5678         | 04/05/2023      | 983518              | 04/07/2023        |
| 10001          | ABC<br>Warehouse                                        | CPR Mannequin                                          | 1.0      | \$5,000.00   | \$5,000.00       | \$5,000.00                  | 8912         | 04/05/2023      | 0567                | 04/20/2023        |
| 11001          | Pool Floats                                             | Floatation Devices                                     | 100.0    | \$15.00      | \$1,500.00       | \$150.00                    | 31561        | 04/07/2023      | N/A                 | N/A               |
| 12001          | Enterprise                                              | Rental Van                                             | 1.0      | \$150.00     | \$150.00         | \$150.00                    | 68546        | 03/20/2023      | 6843216             | 03/20/2023        |
|                |                                                         |                                                        |          |              |                  | \$6,914.47                  |              |                 |                     |                   |

• After all expenditure lines have been entered, select "Mark as Complete"

| Expendit       | tures                   |                                                     | Mark as  | s Complete   | Go to Claim      | Forms   Add                 |              |                 |                     |                   |
|----------------|-------------------------|-----------------------------------------------------|----------|--------------|------------------|-----------------------------|--------------|-----------------|---------------------|-------------------|
| Line<br>Number | Payee                   | Description                                         | Quantity | Unit<br>Cost | Expense<br>Total | Federal Amount<br>Requested | Invoice<br># | Invoice<br>Date | Check/EFT<br>Number | Check/EFT<br>Date |
| 1001           | Joe Schmoe              | Salary 03/15/2023 - 3/31/2023                       | 1.0      | \$1,250.00   | \$1,250.00       | \$1,250.00                  | N/A          | 04/03/2023      | 1234                | 04/03/2023        |
| 2001           | Joe Schmoe              | Benefits 03/15/2023 -<br>03/31/2023                 | 1.0      | \$95.63      | \$95.63          | \$95.63                     | N/A          | N/A             | N/A                 | N/A               |
| 3001           | Joe Schmoe              | Overtime 03/15/2023 -<br>03/31/2023                 | 1.0      | \$17.50      | \$17.50          | \$17.50                     | N/A          | 04/03/2023      | 1234                | 04/03/2023        |
| 4001           | Joe Schmoe              | Benefits Overtime 03/15/2023 - 03/31/2023           | 1.0      | \$1.34       | \$1.34           | \$1.34                      | N/A          | N/A             | NA                  | N/A               |
| 9001           | North Aquatic<br>Center | Fees for swimming lessons for eligible participants | 10.0     | \$250.00     | \$2,500.00       | \$250.00                    | 5678         | 04/05/2023      | 983518              | 04/07/2023        |
| 10001          | ABC<br>Warehouse        | CPR Mannequin                                       | 1.0      | \$5,000.00   | \$5,000.00       | \$5,000.00                  | 8912         | 04/05/2023      | 0567                | 04/20/2023        |
| 11001          | Pool Floats             | Floatation Devices                                  | 100.0    | \$15.00      | \$1,500.00       | \$150.00                    | 31561        | 04/07/2023      | N/A                 | N/A               |
| 12001          | Enterprise              | Rental Van                                          | 1.0      | \$150.00     | \$150.00         | \$150.00                    | 68546        | 03/20/2023      | 6843216             | 03/20/2023        |
|                |                         |                                                     |          |              |                  | \$6,914.47                  | ·            |                 |                     |                   |

- Review for accuracy
  - If changes need made, select line number, edit, then select "Save"
- Select "Return to Components"

#### Select "Reimbursement"

| Components                                                                                    |           | Preview   Submit |  |  |  |  |  |  |
|-----------------------------------------------------------------------------------------------|-----------|------------------|--|--|--|--|--|--|
| Complete each component of the Claim and mark it as complete. Click Submit when you are done. |           |                  |  |  |  |  |  |  |
| Name                                                                                          | Complete? | Last Edited      |  |  |  |  |  |  |
| General Information                                                                           | √         | 09/09/2021       |  |  |  |  |  |  |
| Expenditures                                                                                  | ✓         | 09/09/2021       |  |  |  |  |  |  |
| Reimbursement                                                                                 |           |                  |  |  |  |  |  |  |
| Equipment inventory                                                                           |           |                  |  |  |  |  |  |  |
| Program Income                                                                                |           |                  |  |  |  |  |  |  |
| Other Attachments                                                                             |           |                  |  |  |  |  |  |  |

- "Expenditures" automatically transfer to "Reimbursement" component
- Do not edit these. If incorrect, the prior "Expenditures" component needs correcting.
  - Do so by selecting "Go to Claims Forms" and return to "Expenditures"
- Once you verify everything transferred correctly, select "Mark as Complete"

| Reimbursement                | M                  | ark as Complete   G     | So to Claim Forms           |             |                                  |
|------------------------------|--------------------|-------------------------|-----------------------------|-------------|----------------------------------|
| Budget Category              | Contract<br>Budget | Expenses<br>This Period | Prior<br>Expenses<br>(Paid) | Total Paid  | Available<br>Balance<br>(Unpaid) |
| Budget Line Items            |                    |                         |                             |             |                                  |
| Benefits                     | \$765.00           | \$95.63                 | \$0.00                      | \$95.63     | \$669.37                         |
| CPR Mannequin                | \$15,000.00        | \$5,000.00              | \$0.00                      | \$5,000.00  | \$10,000.00                      |
| Floatation Devices           | \$3,750.00         | \$1,500.00              | \$0.00                      | \$1,500.00  | \$2,250.00                       |
| Instructor                   | \$10,000.00        | \$1,250.00              | \$0.00                      | \$1,250.00  | \$8,750.00                       |
| Instructor Overtime          | \$200.00           | \$17.50                 | \$0.00                      | \$17.50     | \$182.50                         |
| Instructor Overtime Benefits | \$15.30            | \$1.34                  | \$0.00                      | ) \$1.34    | \$13.96                          |
| Rental Van                   | \$800.00           | \$150.00                | \$0.00                      | \$150.00    | \$650.00                         |
| Swimming Lesson Fees         | \$12,500.00        | \$2,500.00              | \$0.00                      | \$2,500.00  | \$10,000.00                      |
| Total:                       | \$43,030.30        | \$10,514.47             | \$0.00                      | \$10,514.47 | \$32,515.83                      |

• If you have any issues, please contact our office for assistance

Select "Equipment Inventory"

| Components                                                                                    |           |             |  |  |  |  |  |  |
|-----------------------------------------------------------------------------------------------|-----------|-------------|--|--|--|--|--|--|
| Complete each component of the Claim and mark it as complete. Click Submit when you are done. |           |             |  |  |  |  |  |  |
| Name                                                                                          | Complete? | Last Edited |  |  |  |  |  |  |
| General Information                                                                           | √         | 02/24/2023  |  |  |  |  |  |  |
| Expenditures                                                                                  | ✓         | 02/24/2023  |  |  |  |  |  |  |
| Reimbursement                                                                                 | ✓         | 02/24/2023  |  |  |  |  |  |  |
| Equipment Inventory                                                                           |           |             |  |  |  |  |  |  |
| Other Attachments                                                                             |           |             |  |  |  |  |  |  |

- If no equipment included in reimbursement request, select "Mark as Complete"
- If equipment included in request for reimbursement, select "Add"

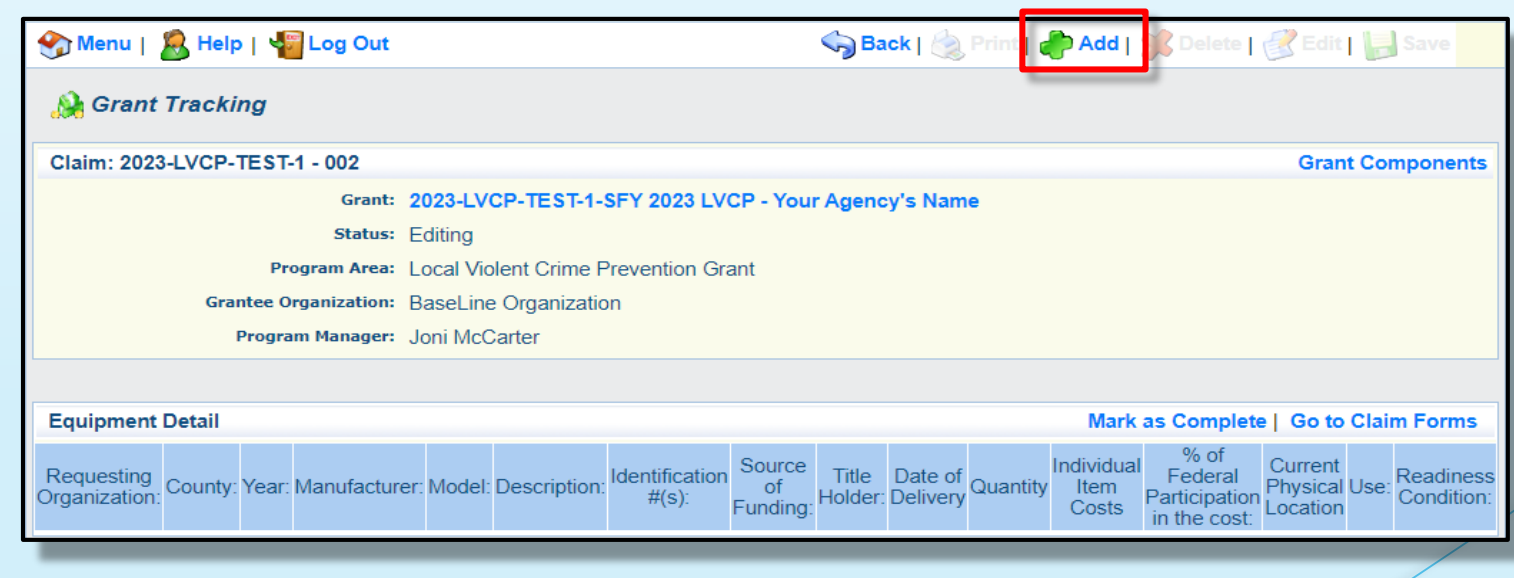

 See next slide, and fill in the following -

| Equipment Detail                         |                                                                                                    |
|------------------------------------------|----------------------------------------------------------------------------------------------------|
| Requesting Organization:*                | Whooville Agency                                                                                                    |
| County:*                                 | Organization that has or will end up with equipment.                                                                                                    |
| Vorm*                                    |                                                                                                    |
| Tedr.                                    | 2023<br>Federal fiscal year of the grant.                                                                                                    |
| Manufacturer:*                           | ABC Warehouse                                                                                                    |
| Model:*                                  | 85C                                                                                                    |
|                                          | Style, type, design or version of particular equipment.                                                                                                    |
| Description:*                            | sinking mannequin used for training                                                                                                    |
|                                          | 250 Character Limit - Generic description of the equipment that was purchased.                                                                                                    |
| Identification #(s):*                    | 123456789A                                                                                                    |
|                                          | 500 Character Limit - Unique string of characters used for identification, such as, serial number or vehicle identification number. If there is not unique identification number for the equipment, N/A should be annotated in the box. When reporting multiple identification numbers please enter them into one cell and separate them with a comma.                                                                                                    |
| Source of Funding:*                      | 2023 WSSL                                                                                                    |
| Title Holder:*                           | Whooville Agency                                                                                                    |
| Date of Delivery*                        | 04/06/2023 04/06/2023 04/04/2023 04/06/2023 04/06/2023 04/06/2023 04/06/2023 04/06/2023 04/06/2023 04/06/2023 04/06/2023 04/06/2023 04/06/2023 04/06/2023 04/06/2023 04/06/2023 04/06/2023 04/06/2023 04/06/2023 04/06/2023 04/06/2023 04/06/2023 04/06/2023 04/06/2023 04/06/2023 04/06/2023 04/06/2023 04/06/2023 04/06/2020 04/0000 04/00000000000000000000000 |
| Quantity*                                | 1                                                                                                    |
| Individual Item Costs*                   | 5000.00                                                                                                    |
| % of Federal Participation in the cost:* | 100.0%<br>Percentage of federal funds used to purchase the equipment.                                                                                                    |
| Current Physical Location*               | 578 Main St. 1st Floor Stonesville Virginia 84111<br>Place (address) where the equipment is located. A post office box address is not a physical location for the purpose of inventory.                                                                                                    |
| Use:*                                    |                                                                                                    |
|                                          |                                                                                                    |
|                                          | Local, regional, statewide, national. This is a progressive scale. If national use is indicated, it is assumed it is available at the other levels as well.                                                                                                    |
| Readiness Condition:*                    | MISSION CAPABLE<br>Mission capable = material condition of equipment indicating it can perform at least one and potentially all of its designated missions.<br>Not mission capable = material condition indicating that equipment is not capable of performing any of its designated missions.                                                                                                    |
|                                          |                                                                                                    |

| Requesting Organization                | Your Organization's Name                                                                                                    |
|----------------------------------------|----------------------------------------------------------------------------------------------------|
| County                                 | Your Organization's County                                                                                                    |
| Year                                   | 2024                                                                                                    |
| Manufacturer                           | Who made the equipment                                                                                                    |
| Model                                  | Model Number of Equipment                                                                                                    |
| Description                            | What the Equipment is                                                                                                    |
| Identification #(s)                    | Unique string of characters used to for ID<br>(example - vehicle VIN or serial number)<br>IF no unique ID enter N/A                                                                                         |
| Source of Funding                      | 2024 WSSL                                                                                                    |
| Title Holder                           | Your Organizations Name                                                                                                    |
| Date of Delivery                       | Date Equipment was Delivered                                                                                                    |
| Quantity                               | Enter 1, each piece of equipment MUST be reported on it's own line                                                                                                    |
| Individual Items Cost                  | Unit cost per 1 each                                                                                                    |
| % of Federal Participation in the cost | Percentage of the cost of Equipment being requested                                                                                                    |
| Current Physical Location              | physical location (address) of equipment. A post office box address will not be accepted                                                                                                    |
| Use                                    | Enter one only - Local, regional, statewide, national<br>This is a progressive scale. If national use is indicated, it is assumed it is available at<br>all preceding levels as well<br>Readiness Condition |
| Readiness Condition                    | Mission capable material condition of equipment                                                                                                    |

- Verify each piece of equipment in the reimbursement request ("Claim") has been entered
  - (unit cost of \$1,000.00 or more, non-consumable, life of 1 year or more)
- If more than one of each piece of equipment was purchased, must each have its own line
- Select "Mark as Complete"

| Equipment                   | Equipment Detail |       |                  |        |                                              |                         |                          |                     |                     | Mar      | k as Comple                 | ete   Go t                                       | o Clai                                                           | m Forms |                         |
|-----------------------------|------------------|-------|------------------|--------|----------------------------------------------|-------------------------|--------------------------|---------------------|---------------------|----------|-----------------------------|--------------------------------------------------|------------------------------------------------------------------|---------|-------------------------|
| Requesting<br>Organization: | County:          | Year: | Manufacturer:    | Model: | Description:                                 | Identification<br>#(s): | Source<br>of<br>Funding: | Title<br>Holder:    | Date of<br>Delivery | Quantity | Individual<br>Item<br>Costs | % of<br>Federal<br>Participation<br>in the cost: | Current<br>Physical<br>Location                                  | Use:    | Readiness<br>Condition: |
| Whooville<br>Agency         | Cole             | 2023  | ABC<br>Warehouse | 85C    | sinking<br>mannequin<br>used for<br>training | 987654321B              | 2023<br>WSSL             | Whooville<br>Agency | 04/06/2023          | 1        | \$5,000.00                  | 100.0%                                           | 578 Main<br>St. 1st<br>Floor<br>Stonesville<br>Virginia<br>84111 | LOCAL   | MISSION<br>CAPABLE      |
| Whooville<br>Agency         | Cole             | 2023  | ABC<br>Warehouse | 85C    | sinking<br>mannequin<br>used for<br>training | 123456789A              | 2023<br>WSSL             | Whooville<br>Agency | 04/06/2023          | - 1      | \$5,000.00                  | 100.0%                                           | 578 Main<br>St. 1st<br>Floor<br>Stonesville<br>Virginia<br>84111 | LOCAL   | MISSION<br>CAPABLE      |

Select "Other Attachments"

| Components                                                                                    | Preview   Submit |             |  |  |  |  |  |  |
|-----------------------------------------------------------------------------------------------|------------------|-------------|--|--|--|--|--|--|
| Complete each component of the Claim and mark it as complete. Click Submit when you are done. |                  |             |  |  |  |  |  |  |
| Name                                                                                          | Complete?        | Last Edited |  |  |  |  |  |  |
| General Information                                                                           | √                | 02/24/2023  |  |  |  |  |  |  |
| Expenditures                                                                                  | ✓                | 02/24/2023  |  |  |  |  |  |  |
| Reimbursement                                                                                 | √                | 02/24/2023  |  |  |  |  |  |  |
| Equipment Inventory                                                                           | ✓                | 02/24/2023  |  |  |  |  |  |  |
| Other Attachments                                                                             |                  |             |  |  |  |  |  |  |

Select "Add", followed by "Choose File"

- Attach required supporting documentation, in one attachment (file), same order as the "Expenditure" form
  - Proof of Payment
  - Signed Proof of Delivery
  - Invoices
- "Save" and "Mark as Complete" when finished

| Attach File                                                                                                    |  |  |  |  |
|----------------------------------------------------------------------------------------------------|--|--|--|--|
| If you have no relevant and/or required documents to attach, simply click "Mark as Complete".                                                                                                    |  |  |  |  |
| To upload any relevant and/or required documents, select Add from the menu toolbar, browse for the document on your computer or disk, enter a short title in the Description box, and click Save.                                                                                                    |  |  |  |  |
| If this document is not saved on a computer or disk but is rather a sheet of printed paper, it will need to be scanned and saved to a computer file location. If the document is multiple<br>pages, check your scanner settings to ensure the pages can be saved as one file or use a PDF merger to combine multiple 1-page scans into 1 saved document.                                                               |  |  |  |  |
| The Department of Public Safety can support the following file types: Word (*.doc, *.docx), Excel (*.xls, *.xlsx), PowerPoint (*.ppt, *.pptx), Publisher (*.pub), Adobe PDF (*.pdf), Photos (*.bmp, *.jpg, *.jpe, *.jpe, *.asp, *.tif, *.wmf) and similar commonly used programs. If you attach a file type that the Department of Public Safety does not have software to open, the attachment may not be considered. |  |  |  |  |
| Do not attach password protected documents as the Brint to BDE feature will not be able to open such file types.                                                                                                    |  |  |  |  |
| Upload F le: Choose File No le chosen                                                                                                    |  |  |  |  |
| Description:                                                                                                    |  |  |  |  |

• When all forms have been marked as complete, select "Submit"

| Components                                                                     |                  | Preview   Submit |
|--------------------------------------------------------------------------------|------------------|------------------|
| Complete each component of the Claim and mark it as complete. Click Submit whe | en you are done. |                  |
| Name                                                                           | Complete?        | Last Edited      |
| General Information                                                            | ✓                | 02/24/2023       |
| Expenditures                                                                   | ✓                | 02/24/2023       |
| Reimbursement                                                                  | 1                | 02/24/2023       |
| Equipment Inventory                                                            | ✓                | 02/24/2023       |
| Other Attachments                                                              | $\checkmark$     | 02/24/2023       |

• A confirmation will appear

- The final claim is due no later than June 15, 2024
- If the final claim is submitted on the 15th but is missing information, or requires corrections, may hinder our ability to reimburse the expense
- Ability to submit multiple claims is available, so long as prior claim is in paid status
- Do not wait to submit claims, submit monthly at minimum
- Submit final claim early to ensure time is allotted to correct errors as needed

- 2024 WSSL Grant is measured in Milestones
  - Recorded within "Final Status Report" component
  - Required Report, due June 15, 2024
  - Submitted within WebGrants
  - Project cannot be closed until completed

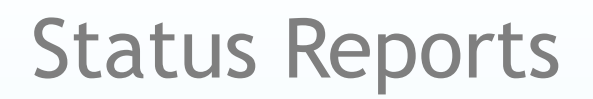

#### • Select "Status Reports"

|                                                                                                    | Alerts   Copy   Alliotations (0)   Export Grant Data   Ma                                                                                                    |
|----------------------------------------------------------------------------------------------------|----------------------------------------------------------------------------------------------------|
| he components below are associated with the current Funding Opportunity. You can do<br>ou may associate specific forms in the Associated Forms section above. You can defi<br>opy this grant and you can export the raw data.                                                                                                    | change these components in the Funding Opportunity module.<br>ine your own alerts in the Alerts section. You can make notes by clicking Annotations. You can |
| Component                                                                                                    | Last Edited                                                                                                    |
| eneral Information                                                                                                    | 02/24/2023                                                                                                    |
| ontact Information                                                                                                    | 02/24/2023                                                                                                    |
| udget                                                                                                    | 02/24/2023                                                                                                    |
| laime                                                                                                    |                                                                                                    |
| tatus Reports                                                                                                    |                                                                                                    |
| ک Menu   🧟 Help   📲 Log Out کې Baci                                                                                                    | k   🌏 Print   🥐 Add   🖉 Delete   🧭 Edit   🔚 Save                                                                                                    |
|                                                                                                    |                                                                                                    |
| Grant: 2023-WSSL-001-TEST - 2023 WSSL - Whooville Agency - 2023                                                                                                    |                                                                                                    |
| Grant: 2023-WSSL-001-TEST - 2023 WSSL - Whooville Agency - 2023<br>Status: Underway                                                                                                    |                                                                                                    |
| Grant: 2023-WSSL-001-TEST - 2023 WSSL - Whooville Agency - 2023<br>Status: Underway<br>Program Area: Water Safety and Swim Lessons                                                                                                    |                                                                                                    |
| Grant: 2023-WSSL-001-TEST - 2023 WSSL - Whooville Agency - 2023<br>Status: Underway<br>Program Area: Water Safety and Swim Lessons<br>Grantee Organization: BaseLine Organization                                                                                                    |                                                                                                    |
| Grant: 2023-WSSL-001-TEST - 2023 WSSL - Whooville Agency - 2023         Status:       Underway         Program Area:       Water Safety and Swim Lessons         Grantee Organization:       BaseLine Organization         Program Officer:       Michelle Branson                                                                                                    |                                                                                                    |
| Grant: 2023-WSSL-001-TEST - 2023       WSSL - Whooville Agency - 2023         Status:       Underway         Program Area:       Water Safety and Swim Lessons         Grantee Organization:       BaseLine Organization         Program Officer:       Michelle Branson         Budget Total:       \$43,030.30                                                       |                                                                                                    |
| Grant: 2023-WSSL-001-TEST - 2023         Status:       Underway         Program Area:       Water Safety and Swim Lessons         Grantee Organization:       BaseLine Organization         Program Officer:       Michelle Branson         Budget Total:       \$43,030.30                                                                                            |                                                                                                    |
| Grant: 2023-WSSL-001-TEST - 2023 WSSL - Whooville Agency - 2023 Status: Underway Program Area: Water Safety and Swim Lessons Grantee Organization Program Officer: Michelle Branson Budget Total: \$43,030.30 Status Reports                                                                                                    | Scheduler   Return to Components                                                                                                    |
| Grant: 2023-WSSL-001-TEST - 2023 WSSL - Whoville Agency - 2023         Status: Underway         Program Area: Water Safety and Swim Lessons         Grantee Organization: BaseLine Organization         Program Officer: Michelle Branson         Budget Total: \$43,030.30         Status: Reports         ID       Type       Date From-To       Due Date       Subm | Scheduler   Return to Components<br>hitted Date Arrived? Status                                                                                              |

• Enter the following:

| Due Date              | 6/15/2024     |
|-----------------------|---------------|
| Status Report Type    | Annual Report |
| Reporting Period From | 11/01/2023    |
| Reporting Period To   | 05/31/2024    |

Select "Save"

| 🥎 Back   쵫 Print   🧼 Add   💢 Delete   🧭 Edi 🛛 🔛 Save                                     |
|------------------------------------------------------------------------------------------|
|                                                                                          |
|                                                                                          |
| port that you want to submit. Then enter the period of time that the report will detail. |
| Editing V                                                                                |
| 06/15/2023                                                                               |
| Annual Report                                                                            |
| 02/01/2023 05/30/2023 05/30/2023                                                         |
|                                                                                          |

Select the Status Report ID

| Status Reports          |               | c                     | opy Existing Stat | us Report   Scheduler | Return to Co | mponents   |
|-------------------------|---------------|-----------------------|-------------------|-----------------------|--------------|------------|
| ID                      | Туре          | Date From-To          | Due Date          | Submitted Date        | Arrived?     | Status     |
| 2023-WSSL-001-TEST - 01 | Annual Report | 02/01/2023-05/31/2023 | 06/15/2023        |                       | - 1          | Editing    |
|                         |               |                       | 0011012020        |                       | L            | ast Edited |

• Select "Edit", followed by "Status Report Narrative" on the following screen

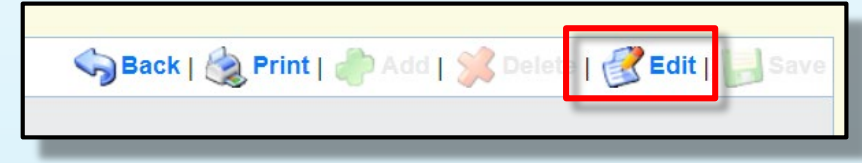

| Components                                                                              |                 | Preview   Submit |
|-----------------------------------------------------------------------------------------|-----------------|------------------|
| Complete each component of the status report and mark it as complete. Click Submit when | n you are done. |                  |
| Name                                                                                    | Complete?       | Last Edited      |
| General Information                                                                     | ✓               | 02/26/2023       |
| Status Report Narrative                                                                 |                 |                  |
|                                                                                         |                 |                  |

- Summarize your project in the free field text box:
  - Project's achievements and accomplishments
  - Include the number of participants in your program
  - Include the number of trainings / lessons provided
- Identify any other initiative which impacted/completed by this project

| Status Report Narrative                                              |   |
|----------------------------------------------------------------------|---|
| Narrative                                                            |   |
| X 6 @ @ @ * * II = Ω X D Source B I U @ @ @ II : I = : I = : I = : I |   |
| Font - Size -                                                        |   |
|                                                                      |   |
|                                                                      |   |
|                                                                      |   |
|                                                                      |   |
|                                                                      | / |
|                                                                      |   |
| Characters: 0/200000                                                 |   |
|                                                                      |   |

 When complete select "Save", followed by "Mark as Complete" on the following screen

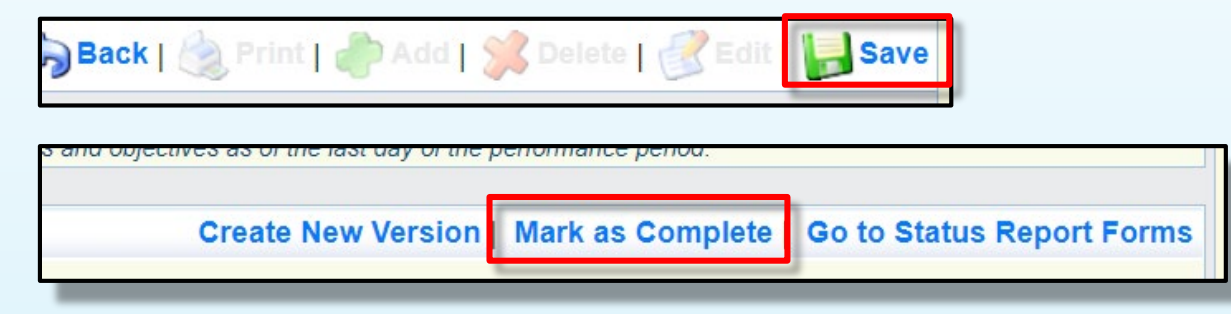

• After each component has been marked complete, select "Submit"

| p                                                                                      |                 |                  |
|----------------------------------------------------------------------------------------|-----------------|------------------|
| Components                                                                             |                 | Preview   Submit |
| Complete each component of the status report and mark it as complete. Click Submit whe | n you are done. |                  |
| Name                                                                                   | Complete?       | Last Edited      |
| General Information                                                                    | 1               | 02/26/2023       |
| Status Report Narrative                                                                | ✓               | 02/27/2023       |

### **Correspondence Component**

- Correspondence sent through WebGrants automatically forwards to the associated users' email
- This will be received from <u>dpswebgrants@dpsgrants.dps.mo.gov</u>
  - Generic email address, which is not monitored regularly
- To reply, you must log in to WebGrants and do so within the system
- DO NOT REPLY TO CORRESPONDENCE FROM YOUR EMAIL
  - Your reply will return to the generic email address rather than the intended recipient
  - Will delay response time

# **Correspondence Component**

Select "Correspondence" from the Grant Components menu

| Grant Components            |             |
|-----------------------------|-------------|
| Component                   | Last Edited |
| General Information         | 02/24/2023  |
| Claims                      |             |
| Status Reports              |             |
| Correspondence              |             |
| Subaward Adjustments        |             |
| Subaward Adjustment Notices |             |
| Site Visits                 |             |

- If correspondence was previously created, will appear in the "Correspondence" table
- To reply to already existing correspondence, select hyperlinked subject of email to display message

|   | Inter-System Grantee Correspondence                               |           |                | Return to Cor | mponents   Add |
|---|-------------------------------------------------------------------|-----------|----------------|---------------|----------------|
| - | Subject                                                           | From      | То             | Sent/Received | Attachments    |
| Г | Grant 2023-LVCP-TEST-1 - SFY 2023 LVCP - Your Agency's Name: Test | TEST TEST | Amelia Jaegers | 09/16/2022    |                |
|   |                                                                   |           |                |               |                |

Select "Reply"

Correspondence

Reply

### **Correspondence Component**

To create new correspondence, select "Add"

| Inter-System Grantee Correspondence Return to Compone |      |    |               |             |
|-------------------------------------------------------|------|----|---------------|-------------|
| Subject                                               | From | То | Sent/Received | Attachments |
|                                                       |      |    |               |             |

- Select desired recipient and fill in the additional fields as appropriate
- Attach additional documentation as needed

|               | Correspondence |                                                                                                    | Send | 1 |
|---------------|----------------|----------------------------------------------------------------------------------------------------|------|---|
| select "Send" | То:*           | Amelia Hentges<br>Joni McCarter<br>TEST TEST                                                                                                    |      | 1 |
|               | CC:            | alecia.cameron@dps.mo.gov                                                                                                    |      |   |
|               | Subject:*      | CC addresses must be entered in a valid email format. Use a semicolon (;) to separate multiple CC email addresses.           WebGrants Correspondence         × |      |   |
|               | Message:       | ^                                                                                                    |      |   |
|               |                |                                                                                                    |      |   |
|               |                |                                                                                                    |      |   |
|               |                | ~                                                                                                    |      |   |
|               | Attachments:   | Browse                                                                                                    | -    |   |
|               |                | Browse                                                                                                    |      |   |
|               |                | Browse                                                                                                    |      |   |
|               |                | Browse                                                                                                    |      |   |
|               |                | Browse                                                                                                    |      |   |
|               |                |                                                                                                    |      |   |

- Prior written approval from DPS is required to diverge in any way from the approved budget or project scope
- Approval is sought by submitting through WebGrants as a subaward adjustment
- Must be approved by DPS prior to obligating or expending grant funds

#### Subaward Adjustments - Examples

- Contact information
  - Address Change
  - Authorized officials
  - Project directors
  - Fiscal officers
- Scope of Work changes
- Adding new line items to the approved project budges
  - Changes in the quantity of an existing line item in the approved budget item
  - Changes to the specifications of an approved budget item
- Period of performance changes

- Subaward 'sub' components include
  - General Information
  - Justification
  - Budget
  - Confirmation
  - Attachments
- Select "Subaward Adjustments" followed by "Add" in the top right corner

| Grant Components            |             |
|-----------------------------|-------------|
| Component                   | Last Edited |
| General Information         | 02/24/2023  |
| Claims                      |             |
| Status Reports              |             |
| Correspondence              |             |
| Subaward Adjustments        |             |
| Subaward Adjustment Notices |             |
| Site Visits                 |             |
| Award Documents - Final     |             |
| Attachments                 |             |
| Closeout                    |             |
| Opportunity                 | -           |
| Application                 | -           |
|                             |             |

- Complete the "General Information" for the request
  - Provide brief title
  - Choose which type of Adjustment is being requested

| General Information                    |                                     |  |
|----------------------------------------|-------------------------------------|--|
| Title:<br>(limited to 250 characters)* | Brief title                         |  |
| Contract Amendment Type:*              | Budget Revision<br>Program Revision |  |
|                                        |                                     |  |

When done, select "Save". This will automatically mark this section as complete

- Contact your Grant Specialist for an excel spreadsheet template
- Or, create your own to mirror example below

| Project | Line<br>Number | Current<br>Budget | Re | equested<br>Change | Up | pdated Budget | Description                     |
|---------|----------------|-------------------|----|--------------------|----|---------------|---------------------------------|
| 1       | 10001          | \$<br>5,500.00    | \$ | (150.00)           | \$ | 5,350.00      | Portable was less than expected |
| 1       | 10002          | \$<br>11,000.00   |    |                    | \$ | 11,000.00     |                                 |
| 1       | 11001          | \$<br>2,500.00    | \$ | 150.00             | \$ | 2,650.00      | Needing to add shipping costs   |
|         |                | \$<br>19,000.00   | \$ | -                  | \$ | 19,000.00     |                                 |

#### Select the "Justification" component

| Components          |           | Preview   Submit |
|---------------------|-----------|------------------|
| Name                | Complete? | Last Edited      |
| General Information | ✓         | 09/19/2022       |
| Justification       | ✓         | 09/19/2022       |
| Budget              |           |                  |
| Confirmation        |           |                  |
| Attachments         |           |                  |

 Add a narrative which includes a detailed explanation for why change is needed

- If a "Budget Revision" was selected, an excel sheet will need to be obtained from your Grant Specialist, which lists
  - the approved lines on your budget
  - the requested change
  - and description of the change
- Copy the spreadsheet from your Grant Specialist into the free text field of the "Justification"
- Select "Save", followed by "Mark as Complete"

| Justifi              | cation                                                                                                    |       |               |         |                |      |              |                                  | Mark as Complete | Return to Components |
|----------------------|----------------------------------------------------------------------------------------------------|-------|---------------|---------|----------------|------|--------------|----------------------------------|------------------|----------------------|
| Justifica            | Justification*                                                                                                    |       |               |         |                |      |              |                                  |                  |                      |
| Please e<br>project. | Please explain the reason for the requested adjustment and include the effective date. State the need for the change and how the requested revision will further the objectives of the project. |       |               |         |                |      |              |                                  |                  |                      |
| We are               | needing                                                                                                    | to ad | ld shipping ( | costs o | of \$150.00. T | he F | Portable Rad | lios came in less than expected. |                  |                      |
|                      | Line                                                                                                    | Curre | ent           |         |                |      |              |                                  |                  |                      |
| Project              | Number                                                                                                    | Budg  | get           | Reque   | ested Change   | Upd  | dated Budget | Description                      |                  |                      |
| 1                    | 10001                                                                                                    | \$    | 5,500.00      | \$      | (150.00)       | \$   | 5,350.00     | Portable was less than expected  |                  |                      |
| 1                    | 10002                                                                                                    | \$    | 11,000.00     |         |                | \$   | 11,000.00    |                                  |                  |                      |
| 1                    | 11001                                                                                                    | \$    | 2,500.00      | \$      | 150.00         | \$   | 2,650.00     | Needing to add shipping costs.   |                  |                      |
|                      |                                                                                                    | \$    | 19,000.00     | \$      | -              | \$   | 19,000.00    |                                  |                  |                      |

- If "Budget Revision" was selected in step one, the "Budget" component will become available.
  - Select "Budget"
- If "Program Revision" was selected, "Budget" will not be an available option.
  - Proceed to "Confirmation"

| Components            |           | Preview   Submit |
|-----------------------|-----------|------------------|
| Name                  | Complete? | Last Edited      |
| General Information   | ✓         | 09/19/2022       |
| <u>lustificatio</u> n | ✓         | 09/19/2022       |
| Budget                |           |                  |
| Commanon              |           |                  |
| Attachments           |           |                  |

#### ("Budget" continued)

- Adjust the budget line to mirror requested changes
- Select "Save" and "Mark as Complete"

| Budget                                                                                                    |                                                                                                    | Mark as Complete | Return to Components |  |  |  |  |  |
|----------------------------------------------------------------------------------------------------|----------------------------------------------------------------------------------------------------|------------------|----------------------|--|--|--|--|--|
| The Current Budget column represents the total cost of the current subaward. Enter the total cost of each budget category as it is reflected in the current version of the Budget opponent. The sum of the Current Budget column should equal your current budget total. |                                                                                                    |                  |                      |  |  |  |  |  |
| <ul> <li>The Revised Amount column represents the requested, revise<br/>category as it will be reflected in the revised version of the Budget</li> </ul>                                                                                                    | The <b>Revised Amount</b> column represents the requested, revised total cost of the budget as a result of the Subaward Adjustment. Therefore, enter the total cost of each budget ategory as it will be reflected in the revised version of the Budget component. The sum of the Revised Amount column should equal your revised budget total. |                  |                      |  |  |  |  |  |
| Row                                                                                                    | Current Budget                                                                                                    | Revised Amount   | Net Change           |  |  |  |  |  |
| Personnel                                                                                                    | \$0.00                                                                                                    | \$0.00           | \$0.00               |  |  |  |  |  |
| Personnel Benefits                                                                                                    | \$0.00                                                                                                    | \$0.00           | \$0.00               |  |  |  |  |  |
| Personnel Overtime                                                                                                    | \$0.00                                                                                                    | \$0.00           | \$0.00               |  |  |  |  |  |
| Personnel Overtime Benefits                                                                                                    | \$0.00                                                                                                    | \$0.00           | \$0.00               |  |  |  |  |  |
| PRN Time                                                                                                    | \$0.00                                                                                                    | \$0.00           | \$0.00               |  |  |  |  |  |
| PRN Benefits                                                                                                    | \$0.00                                                                                                    | \$0.00           | \$0.00               |  |  |  |  |  |
| Volunteer Match                                                                                                    | \$0.00                                                                                                    | \$0.00           | \$0.00               |  |  |  |  |  |
| Travel/Training                                                                                                    | \$0.00                                                                                                    | \$0.00           | \$0.00               |  |  |  |  |  |
| Equipment                                                                                                    | \$16,500.00                                                                                                    | \$16,350.00      | (\$150.00)           |  |  |  |  |  |
| Supplies/Operations                                                                                                    | \$2,500.00                                                                                                    | \$2,650.00       | \$150.00             |  |  |  |  |  |
| Contractual                                                                                                    | \$0.00                                                                                                    | \$0.00           | \$0.00               |  |  |  |  |  |
| Renovation/Construction                                                                                                    | \$0.00                                                                                                    | \$0.00           | \$0.00               |  |  |  |  |  |
| Indirect Costs                                                                                                    | \$0.00                                                                                                    | \$0.00           | \$0.00               |  |  |  |  |  |
| Totals                                                                                                    | \$19,000.00                                                                                                    | \$19,000.00      | \$0.00               |  |  |  |  |  |

#### Select the "Confirmation" Component

| Components          |           | Preview   Submit |
|---------------------|-----------|------------------|
| Name                | Complete? | Last Edited      |
| General Information | 1         | 09/19/2022       |
| Justification       | ✓         | 09/19/2022       |
| Budget              | ✓         | 09/19/2022       |
| Confirmation        |           | 09/19/2022       |
| Attachments         |           |                  |

#### • Complete form

| Confirmation                                                                                    |                                                                                                    |
|-------------------------------------------------------------------------------------------------|----------------------------------------------------------------------------------------------------|
| Your typed name as the applicant authorized of the veracity of the representations made in this | official, in lieu of signature, represents your legally binding acceptance of the terms of this subaward adjustment and your statement of<br>is subaward adjustment. You must include your title, full legal name, and the current date. |
| Authorized Official Name:*                                                                      | Amelia Jaegers                                                                                                    |
| Title:*                                                                                         | Lead Grant Specialist                                                                                                    |
| Date:*                                                                                          | 10/20/2022                                                                                                    |
|                                                                                                 |                                                                                                    |

Select "Save", followed by "Mark as Complete"

#### • Select the "Attachments" Component

| Components          |           | Preview   Submit |
|---------------------|-----------|------------------|
| Name                | Complete? | Last Edited      |
| General Information | √         | 09/19/2022       |
| Justification       | ✓         | 09/19/2022       |
| Budget              | ✓         | 09/19/2022       |
| Confirmation        | ✓         | 09/19/2022       |
| Attachments         |           |                  |

- Browse your computer to attach all applicable supporting documentation
  - Example New Quotes
- When done, select "Save" and "Mark as Complete"

- Review for accuracy
- When all sections have been marked complete, select "Submit"

| Components          |           | Preview   Submit |
|---------------------|-----------|------------------|
| Name                | Complete? | Last Edited      |
| General Information | ×         | 09/19/2022       |
| Justification       | ✓         | 09/19/2022       |
| Budget              | 1         | 09/19/2022       |
| Confirmation        | ✓         | 09/19/2022       |
| Attachments         | 1         | 09/19/2022       |

• Your Grant Specialist will receive notification of your revision request

### Monitoring - What to Expect

- DPS will provide Monitoring via electronic methods, as well as on-site:
- Goal of Monitoring
  - Catch and help non compliance areas to prevent audit findings
  - Provide technical assistance, at times on site
- Monitoring program structure is guided by
  - Applicable State of Missouri statutes and regulations
  - DPS Financial and Administrative Guidelines
  - DPS Information Bulletins
  - SFY2024 WSSL Notice of Funding Opportunity
  - SFY2024 WSSL Certified Assurances
  - SFY2024 WSSL Subaward Agreement

| Components                                                                     |                  |
|--------------------------------------------------------------------------------|------------------|
|                                                                                |                  |
| Complete each component of the Claim and mark it as complete. Click Submit whe | en you are done. |
| Name                                                                           |                  |
| General Information                                                            |                  |
| Expenditures                                                                   |                  |
| Reimbursement                                                                  |                  |
| Equipment Inventory                                                            |                  |
| Other Attachments                                                              |                  |
|                                                                                |                  |

#### Monitoring - Examples

- Examples of on site Monitoring include
  - Policy review
  - Property records
  - Equipment maintenance records
  - Inventory logs (from Equipment component of Claim Reimbursement Requests)
- Examples of desk Monitoring include
  - Email
  - Grant document review
  - Reports
  - Correspondence

# Monitoring - Required Items

#### (as applicable)

- Equipment
- Inventory control (such as required asset tags on equipment)
- Inventory control lists (serial numbers, quantity, etc)
- Policies & Procedures
- Project Implementation
- State Civil Rights Compliance
- Program Implementation
- Personnel and Standard
   Operating Procedures Manual(s)

- Local procurement/purchasing policy
- Bid/quote records
- Sole source letters
- Non-Discrimination Policies & Procedures
- Civil Rights Training
- Labor Law Poster displayed as required by federal and state law
- Additional info and posters can be found at <u>https://labor.mo.gov/posters</u>

# Monitoring - Common Areas of Non-Compliance

(as applicable)

- Advance Payment, and timeliness for providing proof thereof (30 days)
- Statutory Requirements
- Equipment
  - Missing equipment
  - No inventory information
  - Usage log, lack of required information
- Labor Law posters not displayed or displayed properly

### **Resources and Helpful Links**

- WSSL Specific Grant Information
- Notice of Funding Opportunity
  - Attachment A Income Eligibility Criteria (within Notice of Funding)
  - Attachment B Application for Free Water Safety or Swim Lessons (within Notice of Funding)
- <u>Certified Assurances</u>
- WebGrants
- DPS Financial and Administrative Guidelines

- Travel Guidelines
- Policy on Advanced Payment and Cash
   Advances
- Policy on Claim Request Requirements
- Policy on Subaward Adjustments, Scope of Work Changes and Program Changes
- <u>Missouri State Statutes</u>
- Labor Law Posters and Information

#### Contacts

Contacts for the 2024 Water Safety and Swim Lessons award:

Brandy Boessen Grants Specialist (573) 751-5289 Brandy.Boessen@dps.mo.gov

Michelle Branson Grants Program Supervisor (573) 526-9014 <u>Michelle.Branson@dps.mo.gov</u> Joni McCarter Program Manager (573) 526-9020 Joni.McCarter@dps.mo.gov